## Panduan Kelangsungan Perubatan

Langkah-Langkah memuat turun pek komunikasi

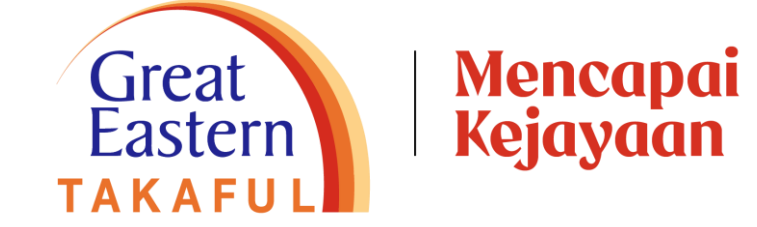

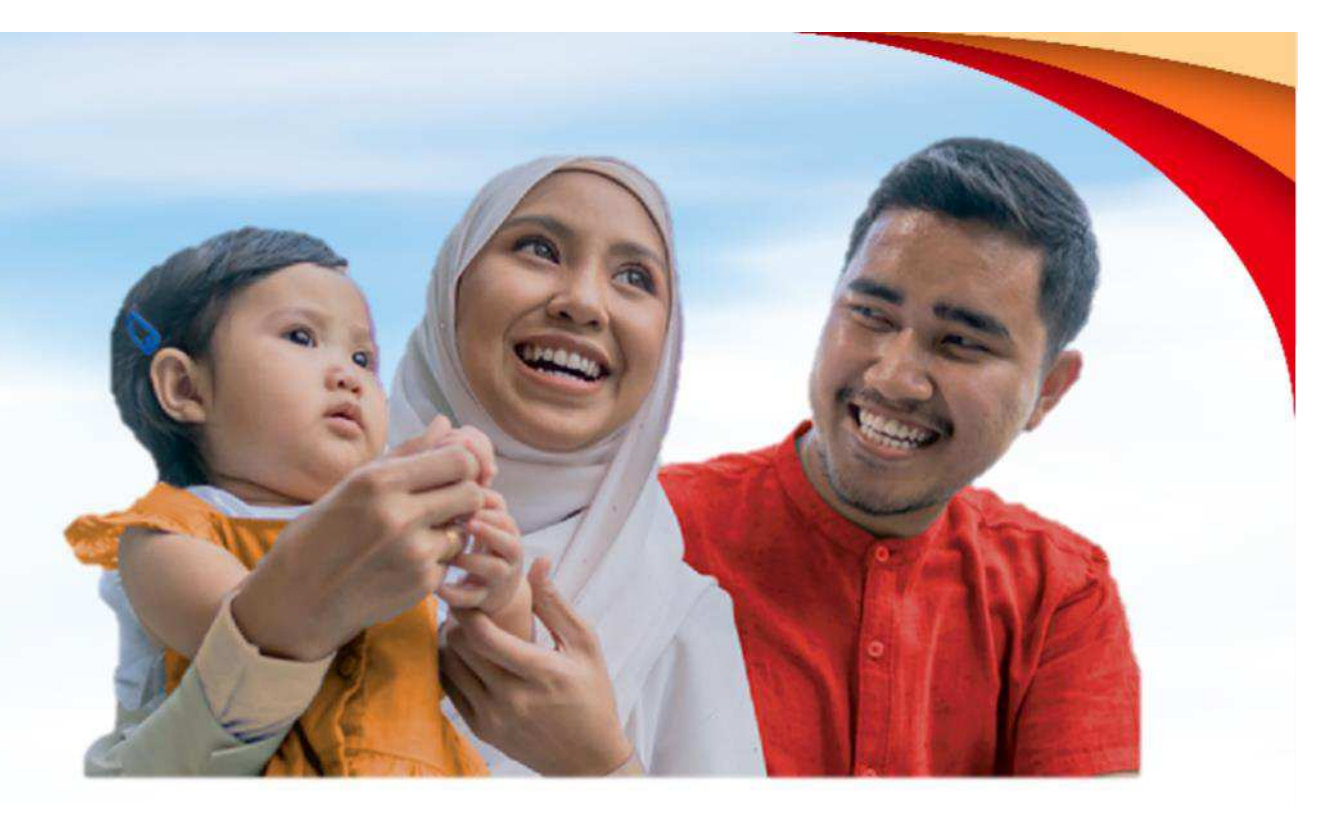

## Langkah I: Log masuk ke portal i-Get In Touch

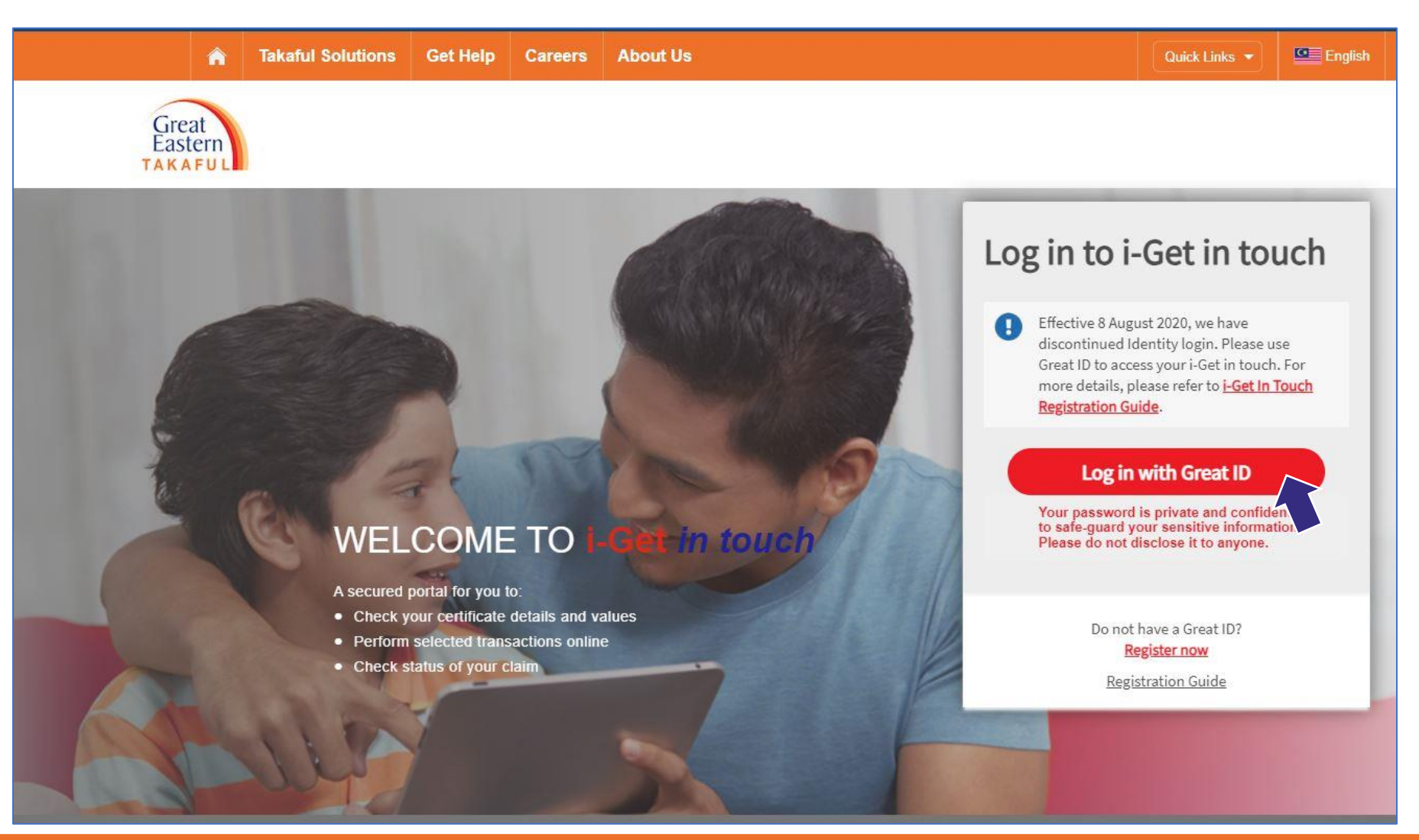

## Langkah la: Masukkan Great ID dan kata laluan anda dan klik 'Submit'

| Great ID                                                                                                    | LOG IN                              |
|----------------------------------------------------------------------------------------------------|-------------------------------------|
|                                                                                                    | Log in with your Great ID           |
|                                                                                                    | Don't have a Great ID? Get one now. |
|                                                                                                    | PASSWORD O                          |
|                                                                                                    | rorgot your password                |
| Great ID. The one singular<br>account that gives you the<br>freedom to access all the<br>applications and services |                                     |
| for Great Eastern and Great<br>Eastern Takaful.                                                                    | SUBMIT                              |
| Annuer/Section TAKAFUL                                                                                             | Having trouble? <u>Contact us</u> . |

## Langkah Ib: Klik 'I Agree'

The following terms and conditions ("Terms and Conditions") will govern the use of this website, including the web-account ("i-Get in touch") granted by Great Eastern Takaful Berhad ("GETB") to you. Please read the Terms and Conditions carefully before accessing and using this website.

#### 1. ACCESS AND USE

- 1.1 By viewing, accessing and using this website, you agree to be bound by the Terms and Conditions, GETB's Client Charter & Customer Service Charter, Privacy Policy and Personal Data Protection Notice (available at https://www.greateasterntakaful.com)
- 1.2 If you do not agree to the Terms and Conditions, please discontinue from accessing and using this website immediately.
- 1.3 GETB is entitled, from time to time, to vary, add or otherwise amend information, material, function or content provided in this website, the Terms and Conditions or any part thereof with or without notice. Where the variation or amendment in GETB's sole opinion, of a substantial nature and materially affects your access to this website, a seven (7) days prior written notice will be provided, unless GETB is unable to do so due to circumstances beyond GETB's reasonable control. Please visit this website periodically to determine any variation or amendment. The prevailing Terms and Conditions updated on this website will apply and supersede all previous versions. Continued use of I-Get in touch following any changes constitutes an acceptance of those changes. If you do not accept the Terms and Conditions (including any changes), please discontinue your access and use of I-Get in touch.

#### 2. YOUR CONDUCT

- 2.1 Your access to this website shall at all times be in compliance with any guidelines, directions from **GETB** or any law, regulations or legislation as may be applicable and you agree that you shall not abuse or misuse this website or the services herein, in any way.
- 2.2 Without prejudice to the generality of the foregoing, you shall not nor assist any other person to hack into or obtain unauthorised access to this website or any services herein or interfere with the access and use of the same by others. You agree that you shall not carry out nor assist any other person to transmit communication, information or materials which adversely affects GETB's rights or the rights of others, which is morally offensive, adversely affects GETB's internet takaful system or the security of GETB's internet takaful system or which is otherwise against the law.
- 2.3 In the event you breach any of the provision to the Terms and Conditions, GETB reserves the rights to restrict, suspend or terminate your i-Get in touch.

#### 3. PASSWORD CONFIDENTIALITY

- 3.1 You may apply to subscribe to i-Get in touch through this website (or any other application channels made available by GETB from time to time) in which you are required to go through a registration process by entering certain information as may be required by GETB. GETB will forward to you your default password for first-time log in.
- 3.2 Upon receiving the default password from GETB, you will be required to follow the on-screen guided steps, including acknowledging that you have read and accepted this Clause 3, in order to complete the registration process.
- 3.3 Upon successful registration your access to this website will be activated when you key in the correct member ID and one-time password which will be sent to you.
- 3.4 You must not reveal the one-time password ("Security Code") delivered by Short Message Service ("SMS") to your mobile phone or otherwise generated by or delivered by any other means as GETB may designate from any time to any other party and shall take all steps as may be necessary to prevent the disclosure of your Security Code to any other party. You shall immediately notify GETB if (a) you have any reason to believe that the confidentiality of your Security Code has

### I Disagree

## Langkah 2: Pergi ke 'Notifications' dan klik 'Medical Repricing Letter'

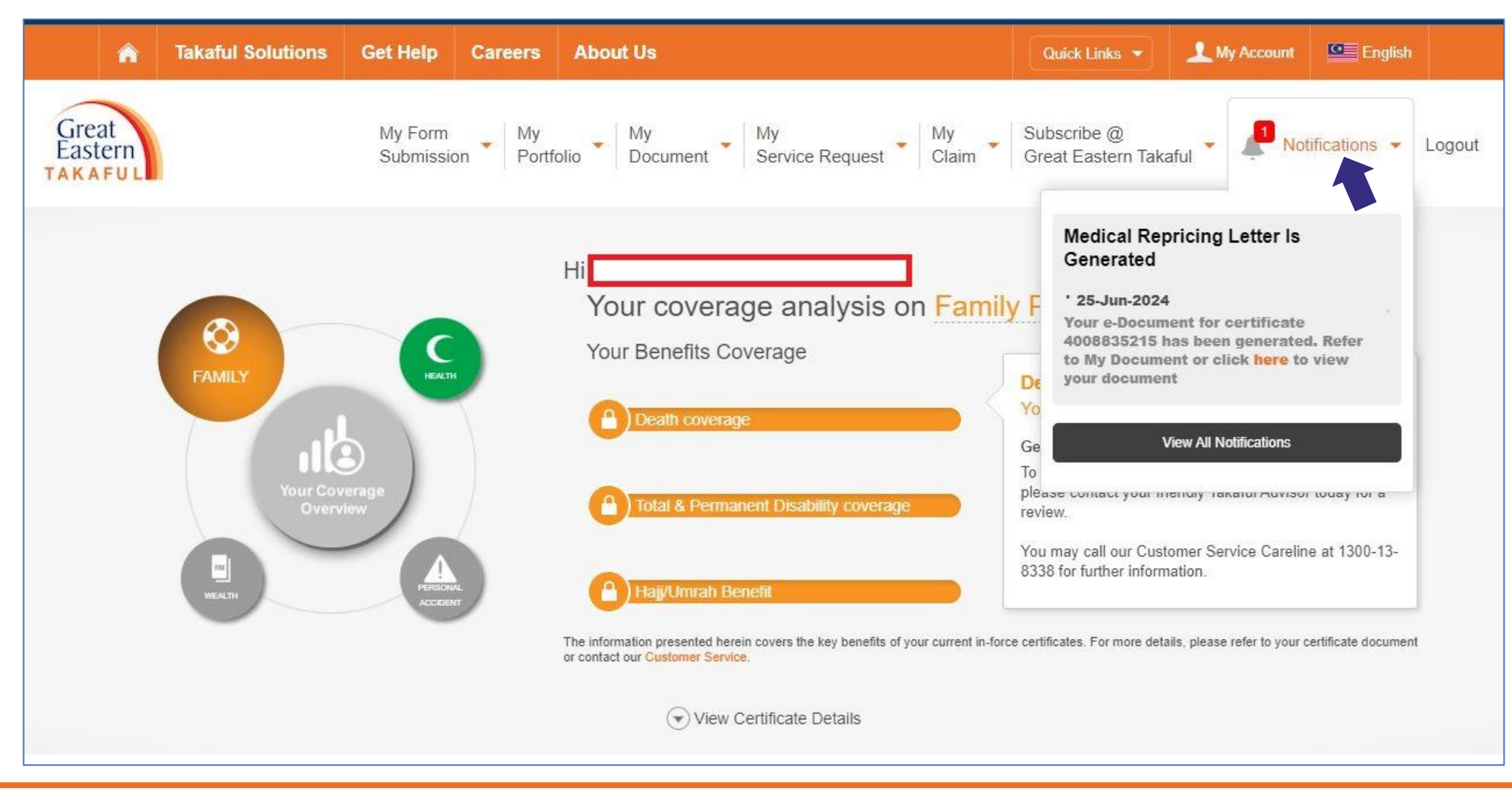

## Langkah 3: Pergi ke 'Notifications', pilih 'Medical Repricing Letter' dan klik 'here' untuk melihat dokumen

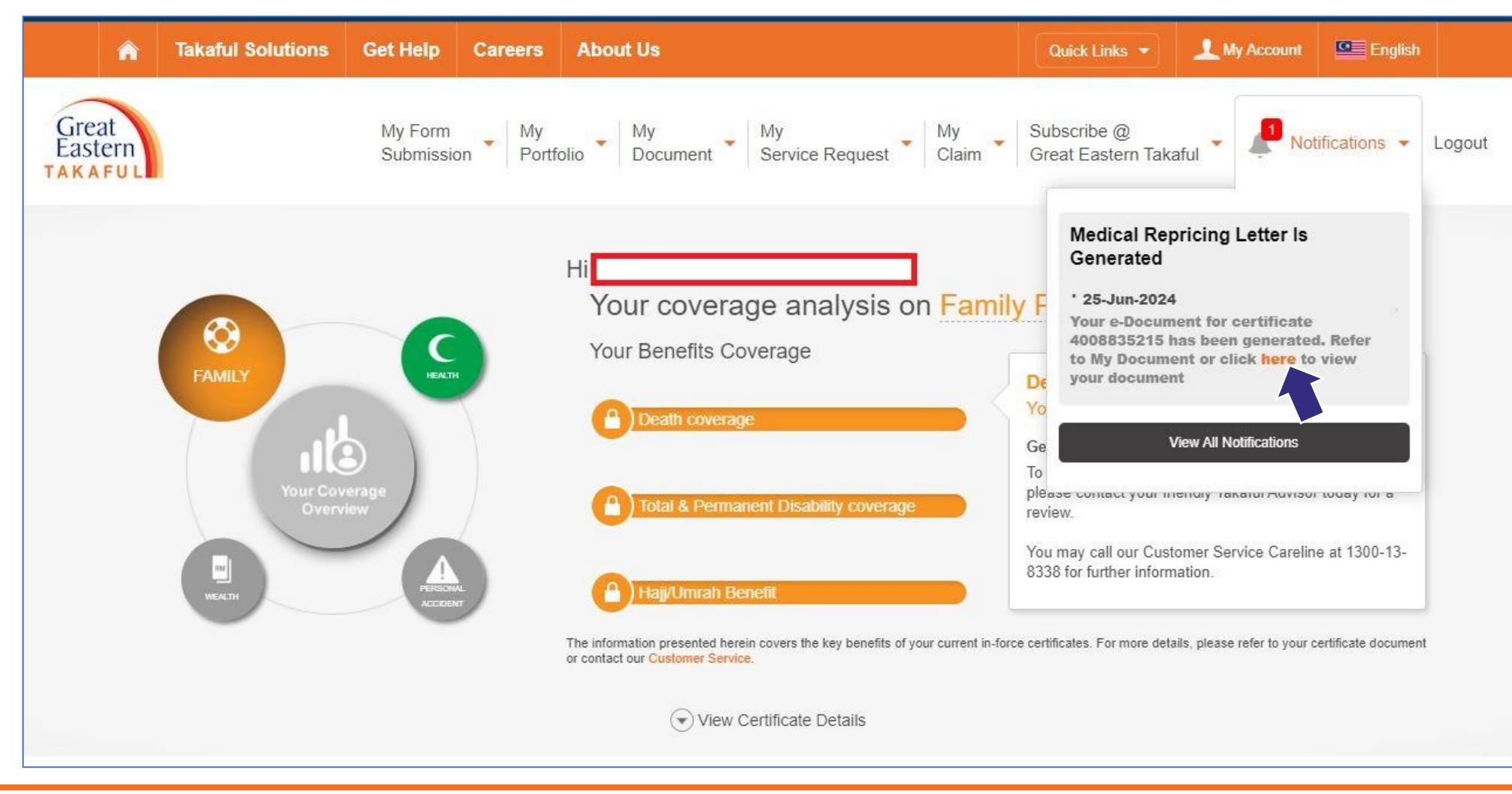

### Langkah 4: Dokumen sedia untuk dilihat dan dimuat turun

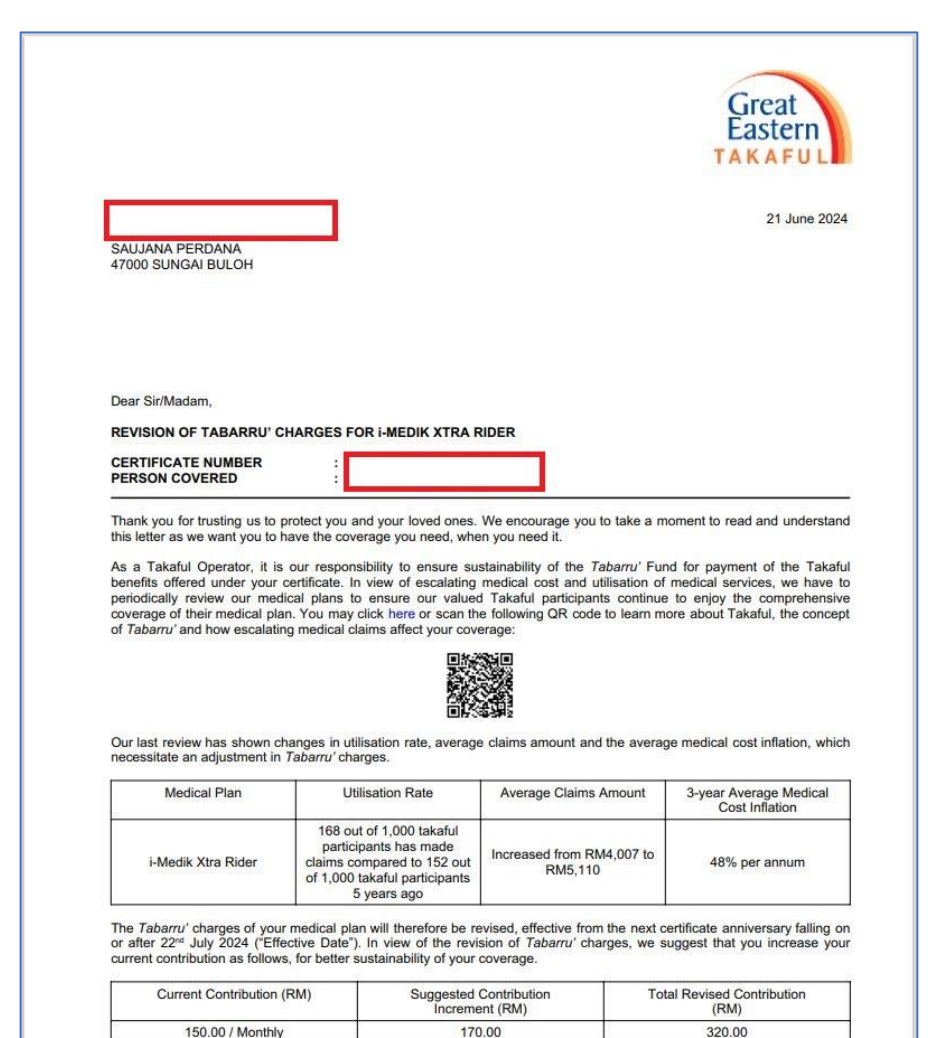

# TERIMA KASIH